Install a capillary column in the oven of the SRI GC. The ASTM method suggests a 12 meter .32mm id narrow-bore column coupled with a 2.5 meter guard column but permits the use of any column which exhibits acceptable resolution of the glyceride analytes. For ease of use, SRI prefers a 15 meter fused silica lined metal capillary column commonly called a widebore MXT column. The ideal column has a thin film ( .1-.25 microns thick ) and a temperature rating of 380C or higher )

This type of column is <u>unbreakable</u> ( unlike plain fused silica columns ) and allows the injection syringe to deposit the sample directly into the bore of the column itself. This is important because heated or split/ splitless injectors can discriminate against high boiling analytes like triglycerides. The ASTM 6584 method specifies cool-on-column injection like that found as standard equipment on all SRI gas chromatographs to avoid boiling point discrimination.

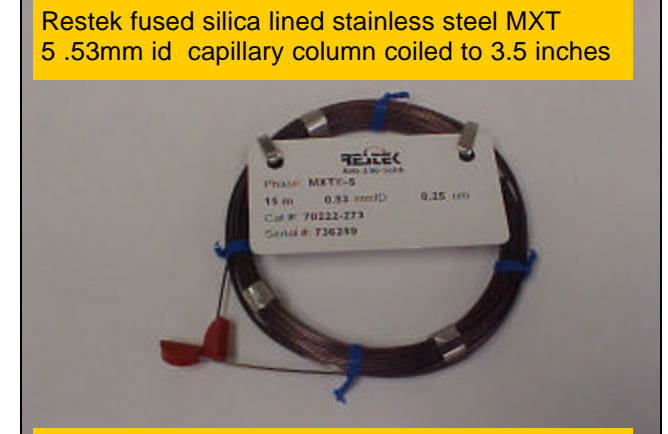

The 26 ga. Syringe needle fits inside the .53mm column to accomplish a cool on-column injection as specified in the method.

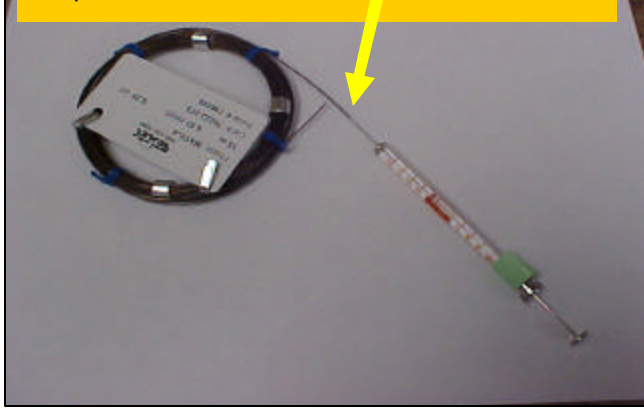

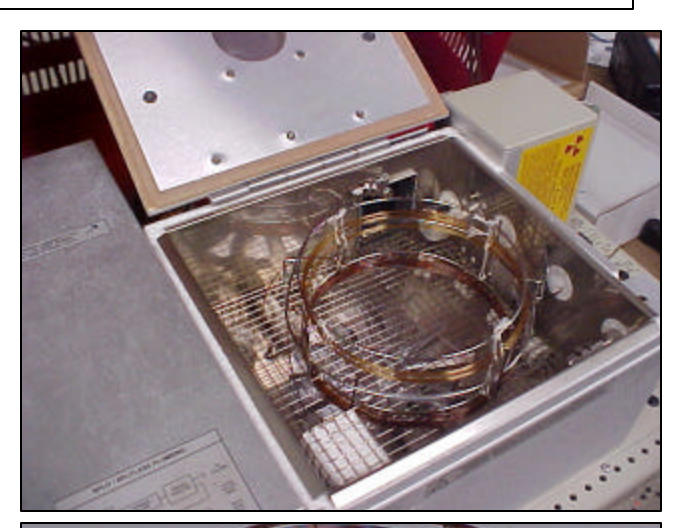

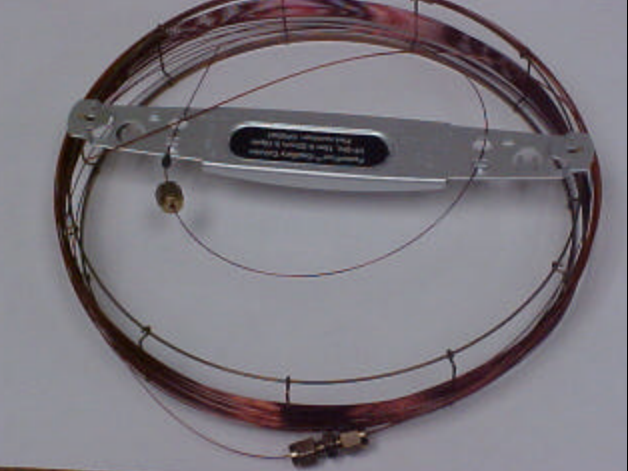

Chrompack HT5 .32mm id fused silca coupled with 2.5 meter .53mm id guard column. A 1/16<sup>'''</sup> stainless steel union with graphite ferrules connects the guard column to the analytical column.

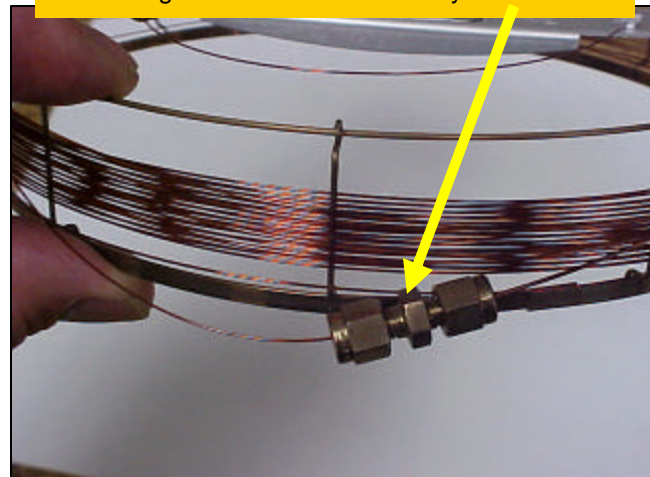

Connect carrier gas, hydrogen and air to the GC. Helium is recommended as carrier gas, while the hydrogen and air are required for the FID (flame ionization detector) which is used to detect the sample molecules.

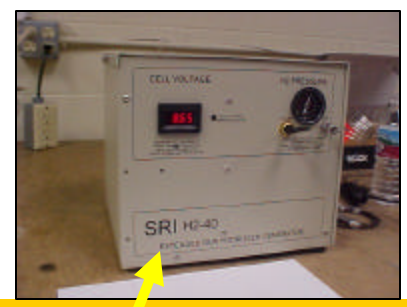

You can also use the optional SRI H2-40 hydrogen generator and "whisper quiet" built-in air compressor to provide all necessary gases without bulky gas cylinders

Note: Some pre-made calibration standards (Supelco 44918-U) are 10 times less concentrated, but the instructions specify adding 10 times more volume resulting in the same mass injected. Prepare your calibration standards. You will need glycerin (500ppm), butanetriol (1000ppm), monoolien (10000ppm), tricaprin (8000ppm), diolien (5000ppm) and triolien (5000ppm) each dissolved in pyridine. You can buy these starting materials( stock solutions ) from Supelco( part# 44898-U ), Restek, or other sources. You will also need a derivitization reagent called MSTFA and Heptane ( a common solvent ).

The ASTM 6584 method specifies that for the highest calibration level (level 5), 100ul of each material (in pyridine) is added to a 10 ml vial along with 100ul of MSTFA. Allow 20 minutes for the reaction to occur, then add heptane to bring the final volume to 8ml.

The ASTM 6584 method describes making the calibration standards at 5 different levels, so the level 1 calibration standard is prepared using 10ul of each starting material instead of 100ul, but the procedure is otherwise the same.

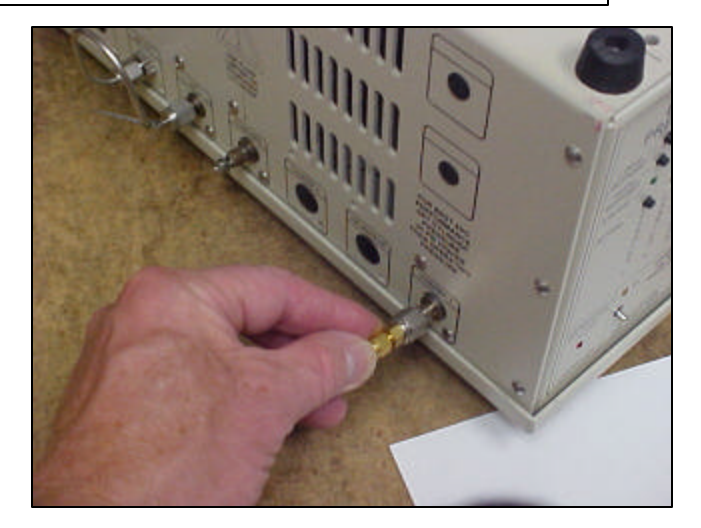

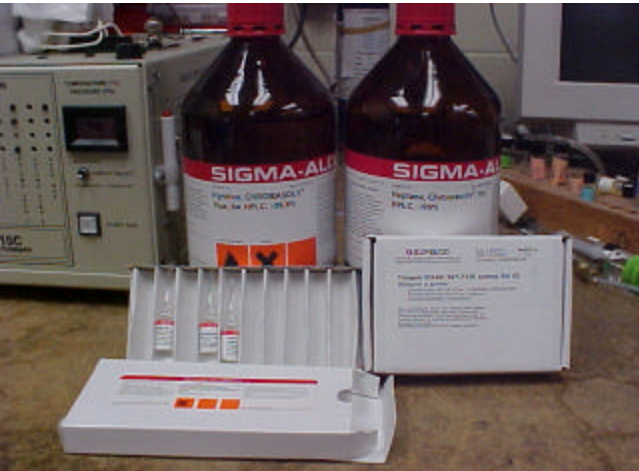

You will need the starting materials plus MSTFA and Heptane. Some pyridine is also handy to have on hand.

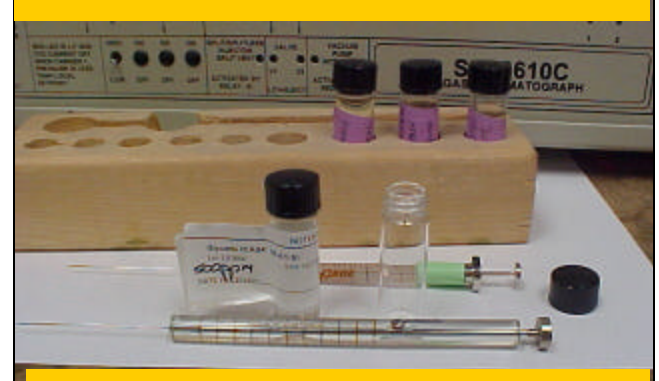

A 100ul syringe is helpful for making the dilutions along with vials, and pipets.

Set up a temperature program in the PeakSimple software (which comes free with every SRI GC) starting at 40 degrees, holding there for 2 minutes, then ramping at 20 degrees per minutes to 380 degrees, and holding there for 11 minutes. The ASTM 6584 method does not specifically recommend a temperature program so long as the peaks are well separated from each other and from any interfering peaks.

Inject each of the 5 calibration standards, saving the data file under a unique name each time (level1cal.chr, level2 cal.chr etc).

A typical level 5 calibration is shown to the right.

Create a retention window for each of the 6 peaks by pointing to the peak with your mouse, clicking on the right hand mouse button and then left clicking on "add component"

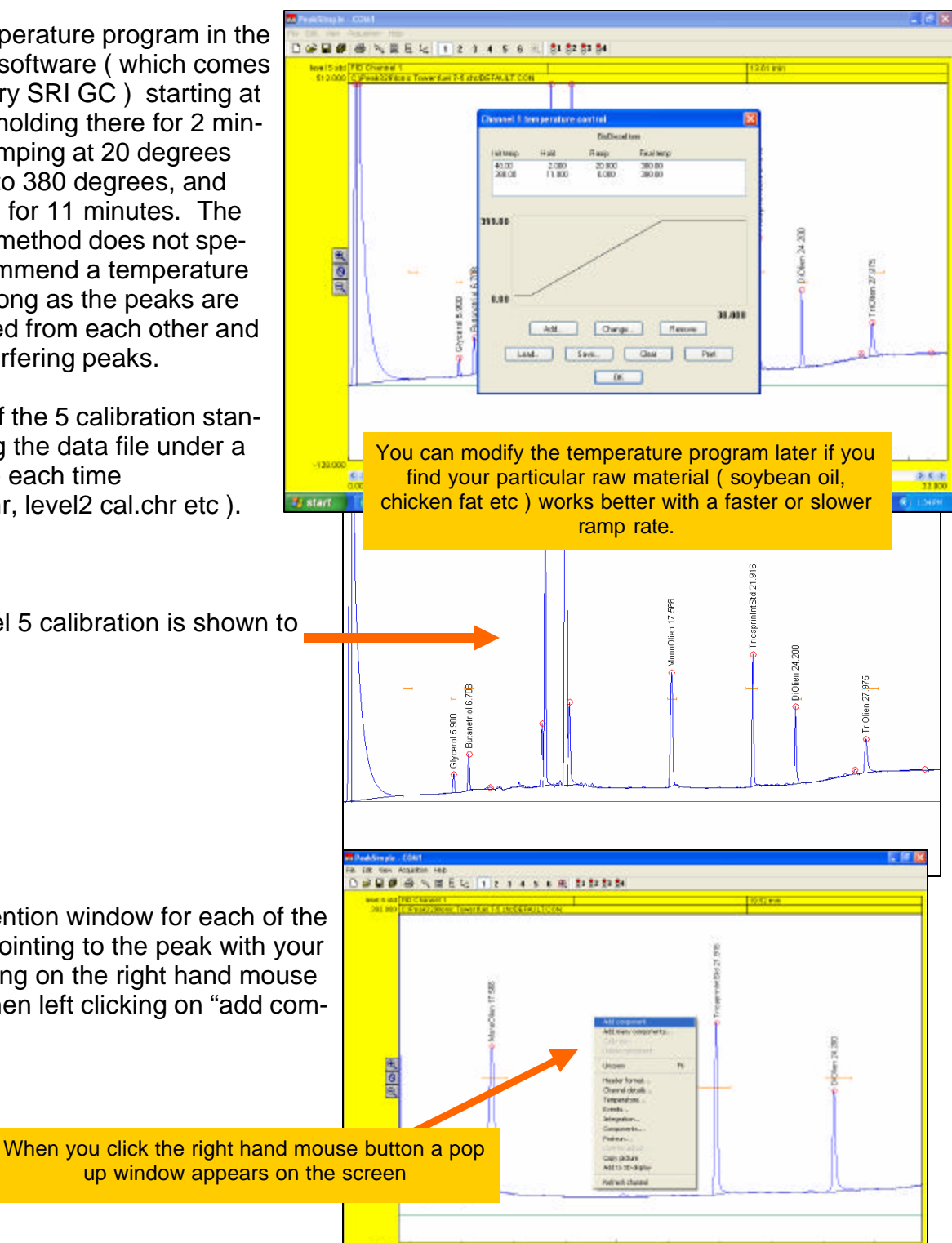

Adjust the retention window ( the red horizontal line which appears ) so that it is centered on the peak. Adjust the width of the retention window so it is just a little wider than the peak. Grab the middle of the H-bar with your mouse to move the window side to side, or grab the vertical ends to narrow or widen the window.

Double click on the retention window or right click then select Edit Component. This brings up the Component Details screen shown at right.

Give each peak a different peak number.

Fill in the peak's name.

For the tricaprin and butanetriol internal standard peaks **ONLY**, enter the concentration in the stock solution. This is how PeakSimple knows the concentration of the internal standards.

Enter the units you prefer to calibrate in (ppm or percent). *Note: one million* ppm=100%, 100,000ppm=10%, 10,000ppm=1%, 1000ppm=.1%, 100ppm=.01%, 10ppm=.001%, 1ppm=.0001%.

Select the largest peak only radio button so PeakSimple finds the largest peak in the window as tricaprin, not a small noise peak

|                  | Real-Simple -       | Cont                                                                                     |
|------------------|---------------------|------------------------------------------------------------------------------------------|
| 1                | 0.000               | anni na<br>A NELL IZIIIIIIII                                                             |
| at               | BHE 5 63<br>288,735 | RECEMENT 22/25 PM (FIRSUPPORT)                                                           |
| e                |                     | 211 12 FEBRUARY                                                                          |
| ur               |                     | N N                                                                                      |
|                  | -                   |                                                                                          |
| -                |                     |                                                                                          |
| -                |                     |                                                                                          |
|                  |                     |                                                                                          |
|                  | -22.407             | 0.00                                                                                     |
|                  | 🎁 start             | California Contraction (Contraction)                                                     |
| nbe              | r                   | Component details                                                                        |
|                  |                     | Post name: Triagoniulu/Cud                                                               |
| nal<br>Icer      | ר-<br>/             | Start: 21.59 End: 22.20 Expected: 0.00 Internal standard: 8000.001 Units: ppm            |
| n of             | -                   | nemai stariualu peak. U nei peak. U                                                      |
| e in<br><i>n</i> |                     | In case of multiple peaks<br>Show each peak separately<br>Show first peak only<br>Height |
|                  |                     | Show last peak only                                                                      |
|                  |                     | Show largest peak only     Alarms     Show total of all peaks                            |
| ttor             | n                   | Multiplication factor: 0.000 Calculate area as time-slice                                |
| k in             |                     | OK Cancel                                                                                |
| noi              | se                  |                                                                                          |
|                  |                     | 11                                                                                       |
|                  |                     | Don't fill in any of the other fields in this screen at this time                        |

| Do the same thing for the other internal stan-<br>dard peak, Butanetriol.                                                                                                    | Component details                                                                                                    |
|----------------------------------------------------------------------------------------------------|----------------------------------------------------------------------------------------------------|
| Make sure to use a different peak number.                                                                                                    | Peak number: 2<br>Peak name: Butanetriol                                                                                                    |
| Enter the concentration in the stock solution (1000ppm)                                                                                                    | Start: 6.49 End: 6.99 Expected: 0.00                                                                                                    |
|                                                                                                    | Internal standard: 1000.000 Units: ppm<br>Internal standard peak: 0 Ref peak: 0<br>In case of multiple peaks<br>Show each peak separately<br>Show first peak only<br>Height                                                                                                    |
| Then do the same thing for the 4 remaining peaks, Glycerin ( the free glycerin ), mono-<br>lien, diolien and triolien.                                                                                                    | Show largest peak only     Show total of all peaks  Multiplication factor: 0.000                                                                                                    |
| Use a different number for each peak.                                                                                                    |                                                                                                    |
| Observation the server this second strength                                                                                                    |                                                                                                    |
| can use either name.                                                                                                    | Component details                                                                                                    |
| Do <b>NOT</b> enter a number in the Internal Stan-<br>dard box, because this peak is <b>NOT</b> an inter-<br>nal standard peak.                                                                                                    | Component details Peak number: Peak name: Glycerol Start: 5.77 End: 6.06 Expected: 0.00 Internal standard: 0.000 Units: ppm                                                                                                    |
| <ul> <li>Glycerol is the same thing as glycerin, you can use either name.</li> <li>Do NOT enter a number in the Internal Standard box, because this peak is NOT an internal standard peak.</li> <li>Enter the peak number of the Butanetriol internal standard. This is how PeakSimple knows to use Butanetriol as the internal standard for Glycerol.</li> <li>Do the same thing for the monolien, diolien and triolien peaks EXCEPT use the peak number of tricaprin since tricaprin is the internal standard for mono, di and triolien.</li> </ul> | Comp. nent details         Peak number:         Peak name:         Glycerol         Start:       5.77         End:       6.06         Expected:       0.00         Internal standard:       0.000         Units:       ppm         Internal standard peak:       2         Ref peak:       0         Internal standard peak:       2         Show each peak separately       Area         Show last peak only       Area         Show last peak only       Alarms         Show total of all peaks       Calculate area as time-slice |

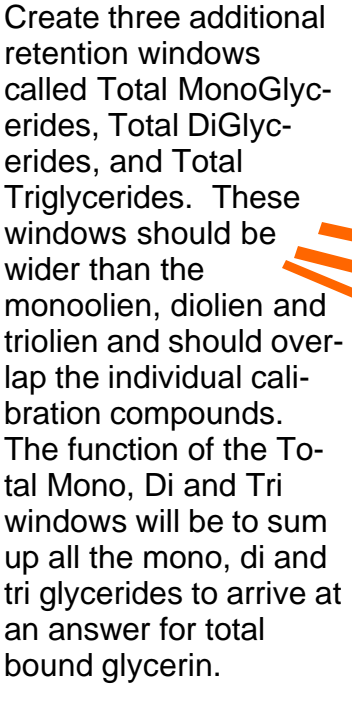

all peaks.

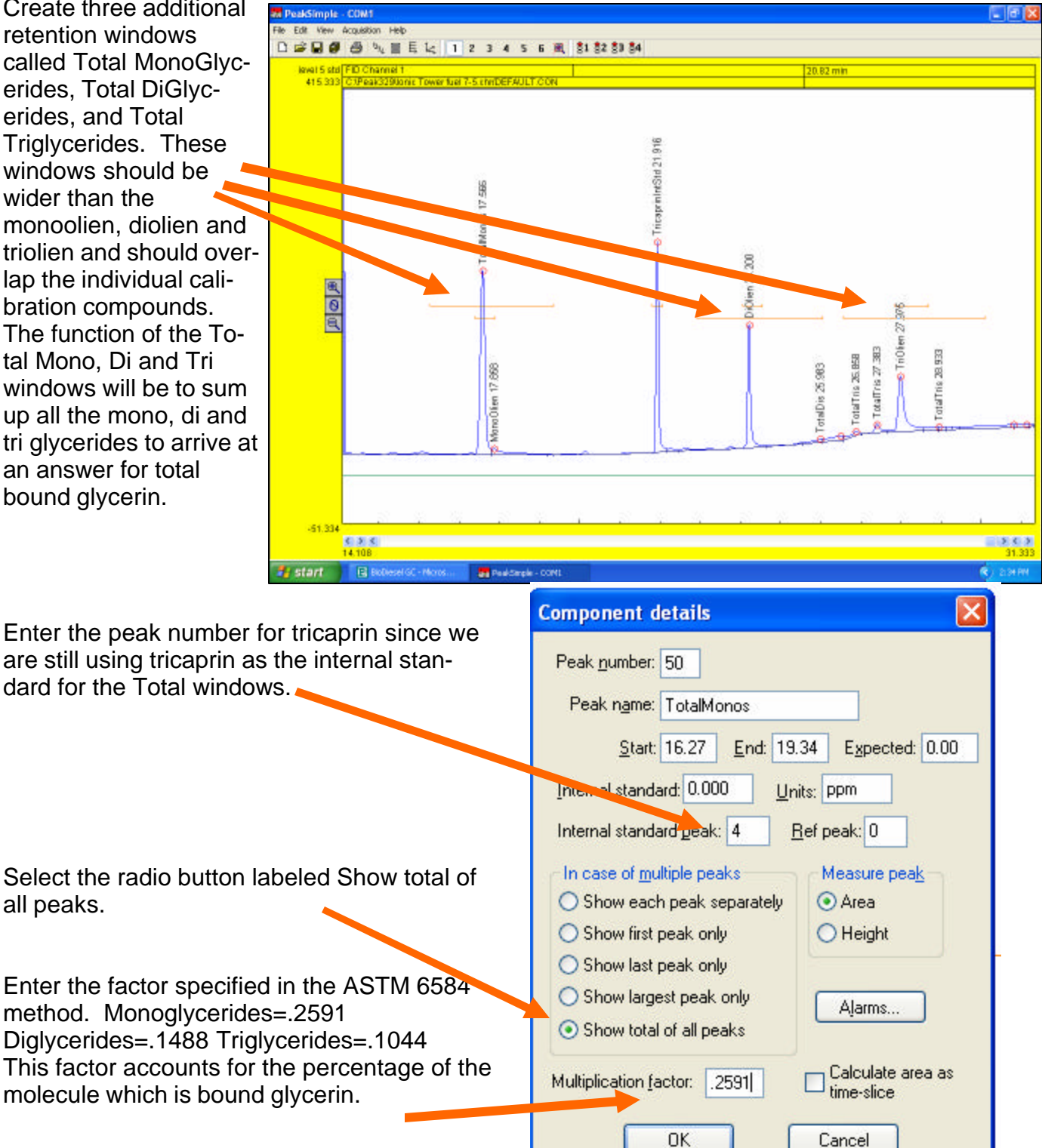

П

П

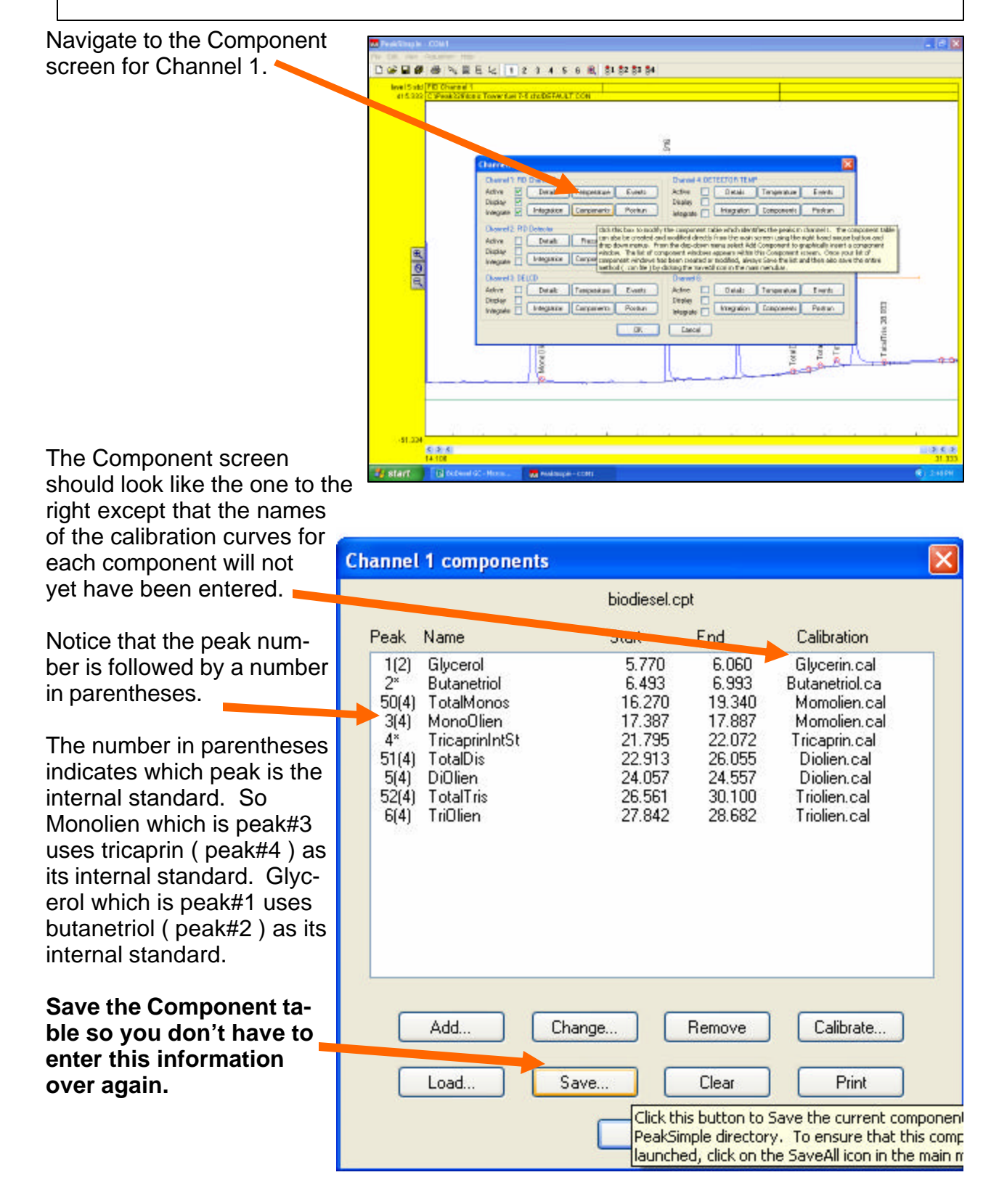

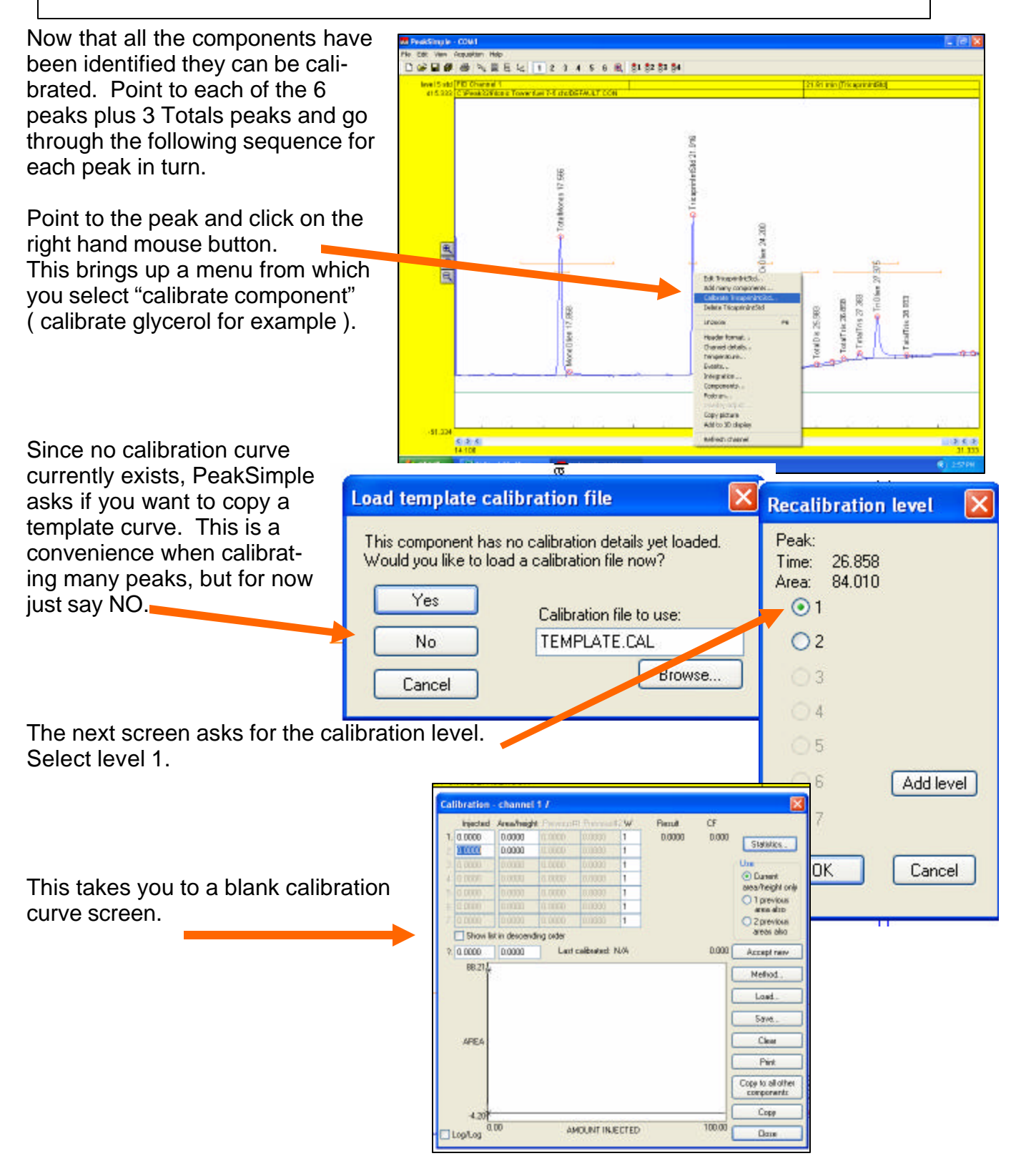

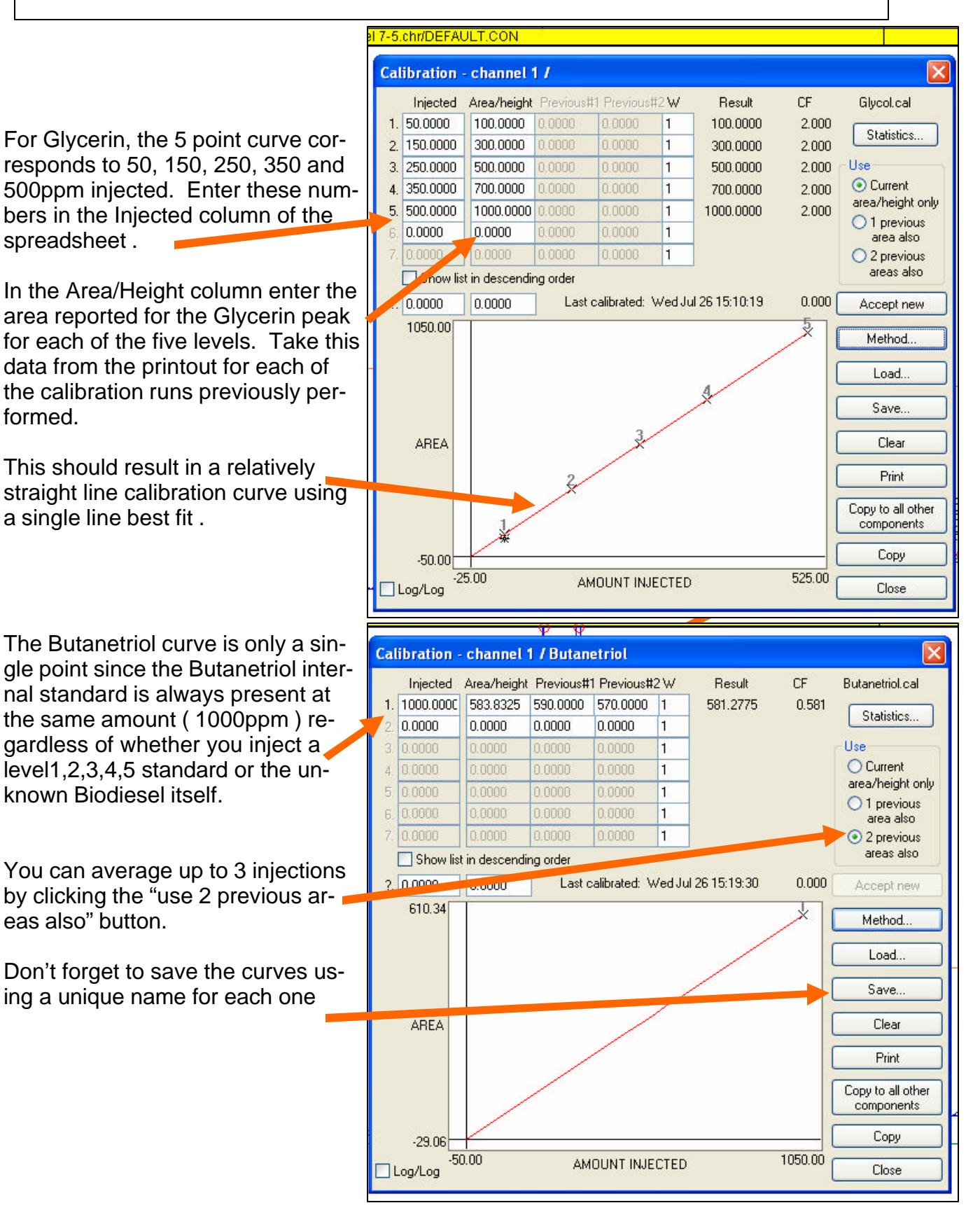

Once all the peaks are calibrated, the component table should look like the one to the right. Notice that the Total Mono, Total Di, and Total Tri components use the same calibration curves as the individual Mono, Di and Triolien peaks. This makes sense because these compounds are chosen in the ASTM 6584 method to be representative of the range of glyceride compounds which may be found in actual samples.

| -<br>                                            | Channel 1 components                                                                            |                                                                              |                                                                                 |                                                                                         |                                                                                                    |                                                                                                    |                                                                                                    |                                                                                                    |                                                                              | ×                                                                                      |
|--------------------------------------------------|-------------------------------------------------------------------------------------------------|------------------------------------------------------------------------------|---------------------------------------------------------------------------------|-----------------------------------------------------------------------------------------|----------------------------------------------------------------------------------------------------|----------------------------------------------------------------------------------------------------|----------------------------------------------------------------------------------------------------|----------------------------------------------------------------------------------------------------|------------------------------------------------------------------------------|----------------------------------------------------------------------------------------|
| the                                              |                                                                                                 |                                                                              |                                                                                 |                                                                                         | biodi                                                                                                    | esel.cpl                                                                                                    | t                                                                                                    |                                                                                                    |                                                                              |                                                                                        |
| Tri                                              |                                                                                                 | Peak<br>1(2)<br>2*                                                           | Name<br>Glycerol<br>Butanet                                                     | riol                                                                                    | Start<br>5.1<br>6.4                                                                                                  | 770<br>193                                                                                                    | End<br>6.060<br>6.993                                                                                      | Calib<br>Glyce<br>Butane                                                                                            | ration<br>erin.cal<br>etriol.ca                                              |                                                                                        |
| ndi-<br>en<br>be-<br>ire<br>ve of<br>i-<br>nd in |                                                                                                 | 50(4)<br>3(4)<br>4*<br>51(4)<br>5(4)<br>0<br>52(4)<br>6(4)                   | TotalMo<br>Mone Of<br>Tricaprir<br>TotalDis<br>DiOlien<br>TotalTris<br>TriOlien | nos<br>inn<br>hIntSt<br>s                                                               | 16.<br>17.<br>21.<br>24.<br>26.<br>27.<br>27.                                                                        | 270<br>387<br>795<br>519<br>057<br>691<br>419<br>842                                                              | 19.340<br>17.887<br>22.072<br>26.055<br>24.557<br>27.191<br>30.100<br>28.682                               | Momo<br>Tricap<br>Diolio<br>Diolio<br>Diolio<br>Triolio<br>Triolio                                                  | olien.cal<br>olien.cal<br>en.cal<br>en.cal<br>en.cal<br>en.cal<br>en.cal     |                                                                                        |
|                                                  |                                                                                                 |                                                                              | Add                                                                             |                                                                                         | Change<br>Save                                                                                                    | Click th                                                                                                    | Remove<br>Clear<br>nis button I<br>mponent t                                                               | Ca                                                                                                    | librate<br>Print<br>erase ) ti<br>orevious!                                  | )<br>he current<br>y saved, il                                                         |
|                                                  | Res                                                                                             | ults                                                                         |                                                                                 |                                                                                         |                                                                                                    | -11                                                                                                    |                                                                                                    |                                                                                                    |                                                                              |                                                                                        |
| i to<br>-<br>hat<br>t<br>r<br>⊋-                 | Comp<br>Glycer<br>Butand<br>TotalM<br>Mono(<br>Tricap<br>DiOlier<br>TotalD<br>TriOlie<br>TotalT | onent<br>ol<br>toriol<br>1onos<br>Dlien<br>rinIntStd<br>n<br>tis<br>n<br>ris |                                                                                 | Retention<br>5.900<br>6.708<br>17.566<br>21.916<br>24.200<br>25.983<br>27.975<br>28.933 | Are<br>579.310<br>583.832<br>1631.629<br>1496.033<br>930.676<br>618.279<br>681.874<br>677.530<br>754.138<br>7953.303 | E E<br>5 1000<br>5 1000<br>5 1000<br>5 8000<br>5 5000<br>5 5000<br>2 5000<br>2 5000<br>2 5000<br>2 5000<br>2 5000 | xternal<br>0.0000<br>0.0000<br>0.0000<br>0.000<br>0.0000<br>0.0000<br>0.0000<br>0.0000<br>0.0000<br>0.0000 | Internal<br>500.0000<br>2591.0000<br>win this resul<br>8000.0000<br>744.0000<br>5000.0000<br>522.0000<br>33357.0000 | Units<br>ppm<br>ppm<br>ts table co<br>ppm<br>ppm<br>ppm<br>ppm<br>ppm<br>ppm | Width 505<br>5.1<br>4.1<br>7.3<br>ntains the ca<br>4.1<br>4.1<br>365.1<br>8.1<br>247.1 |
|                                                  | Cł<br>Cł<br>V Rec<br>Und                                                                        | nannel:<br>ognized p<br>etected c<br>also                                    | Deaks only<br>components<br>Copy                                                | Update<br>Close<br>results log                                                          | S.<br>Cal                                                                                                    | ave<br>brate<br>s log                                                                                             | Integ                                                                                                    | ration<br>ate all<br>s log                                                                                          | Form<br>Cop                                                                  | at<br>w<br>ts log                                                                      |

Navigate to the Results screen and verify that the results look like the screen to the right. (for a level 5 calibration standard) Notice that the internal standard result for the Total Mono, Di and Tri is adjusted by the factor (,2591, .1488 and .1044 respectively)

Now that the system is calibrated, prepare an actual BioDiesel sample by placing 100ul of BioDiesel, 100ul of Tricaprin in pyridine, 100ul of Butanetriol in pyridine, and 100ul of MSTFA in a vial. Allow 20 minutes for the reaction then dilute to 8ml with heptane.

Inject 1ul to generate a chromatogram similar to the one at the right

Zoom in to the region surrounding the mono, di and triolien. Stretch the total mono. di and tri component window so it includes the small peaks surrounding the monoolien, diolien and triolien. The ASTM 6584 method does not precisely define which peaks to include or exclude, so there is some judgement required on the part of the operator.

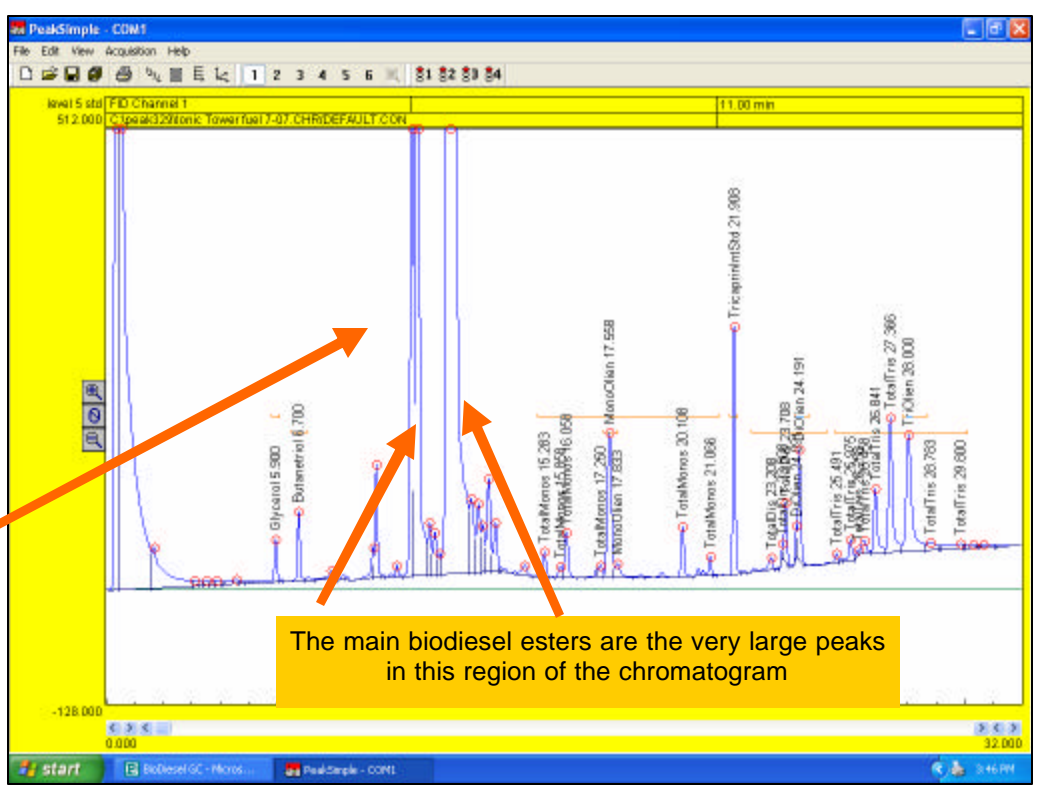

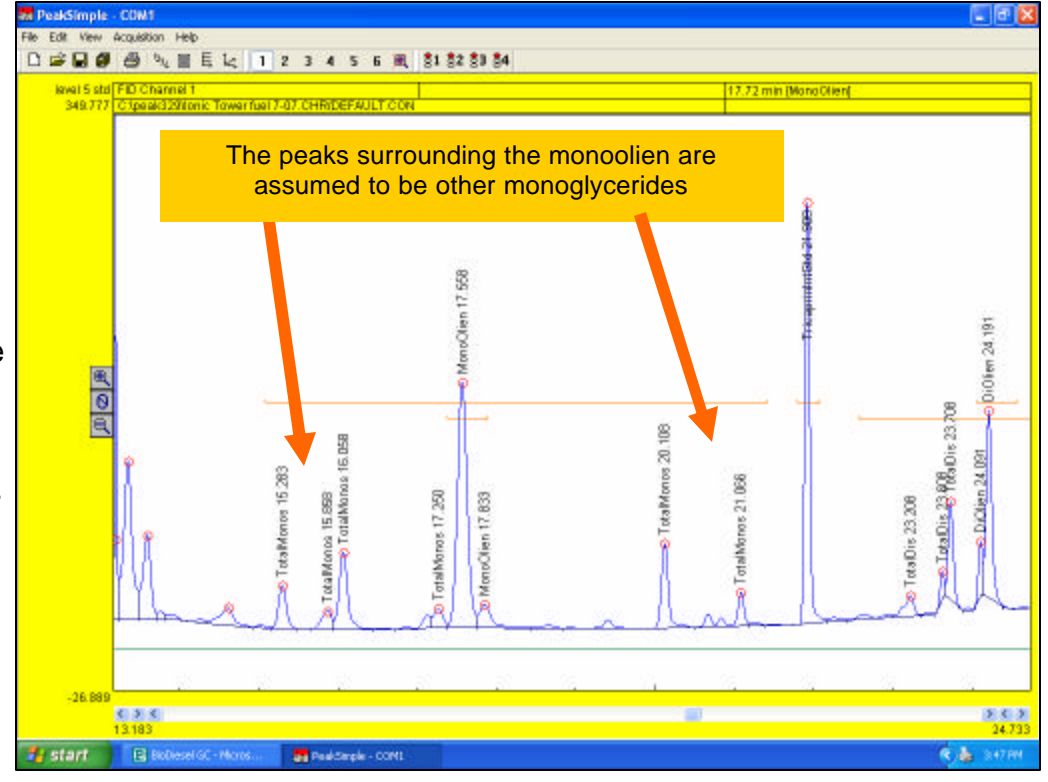

| The Re-       | Results                                    |                                                          |                                                                                      |                                       |                           |             |                                                                                                    |  |  |  |
|---------------|--------------------------------------------|----------------------------------------------------------|--------------------------------------------------------------------------------------|---------------------------------------|---------------------------|-------------|----------------------------------------------------------------------------------------------------|--|--|--|
| sults         | Component                                  | Retention                                                | Area                                                                                 | External                              | Internal                  | Units       | Width 50%                                                                                                    |  |  |  |
| scroon        | Glycerol                                   | 5.900                                                    | 217.1280                                                                             | 187.4023                              | 294.3225                  | ppm         | 4.!                                                                                                    |  |  |  |
| scieeli       | Butanetriol                                | 6.700                                                    | 371.7403                                                                             | 636.7241                              | 1000.0000                 | ppm         | 4.!                                                                                                    |  |  |  |
| now dis-      | TotalMonos                                 | 15.283                                                   | 2694.7415                                                                            | 16515.6459                            | 3565.3478                 | ppm         | 6.!                                                                                                    |  |  |  |
| plays the     | MonoOlien                                  | 17.558                                                   | 1360.4480                                                                            | 9093.7031                             | 7579.6184                 | ppm         | 8.                                                                                                    |  |  |  |
| calculated    | TotalDis                                   | 21.908                                                   | 1157 9355                                                                            | 9598.0590                             | 1054 4911                 | ppm         | 4.1                                                                                                    |  |  |  |
| results for   | DiOlien                                    | 24,191                                                   | 586.3480                                                                             | 4741.7713                             | 3952.2752                 | DDW         | 4.1                                                                                                    |  |  |  |
| the Bio-      | TotalTris                                  | 25.491                                                   | 4300.5072                                                                            | 28512.7246                            | 2481.1087                 | ppm         | 5.!                                                                                                    |  |  |  |
| diesel        | TriOlien                                   | 28.000                                                   | 1618.0280                                                                            | 11940.6329                            | 9952.5397                 | ppm         | 10.1                                                                                                    |  |  |  |
| sample.       |                                            |                                                          | 13423.4625                                                                           | 89717.4921                            | 37879.7033                |             | B                                                                                                    |  |  |  |
| The result    |                                            |                                                          |                                                                                      |                                       |                           |             | 4                                                                                                    |  |  |  |
| for Glyc-     |                                            |                                                          |                                                                                      |                                       |                           |             | Ē                                                                                                    |  |  |  |
| erol is the   |                                            |                                                          |                                                                                      |                                       |                           |             | PIIC                                                                                                    |  |  |  |
| free alvc-    |                                            |                                                          |                                                                                      |                                       |                           |             | Ĕ                                                                                                    |  |  |  |
| erin and      |                                            |                                                          |                                                                                      |                                       |                           |             | IO M                                                                                                    |  |  |  |
| the sum of    |                                            |                                                          |                                                                                      |                                       |                           |             | 5                                                                                                    |  |  |  |
| the Total     |                                            |                                                          |                                                                                      |                                       |                           |             | e e                                                                                                    |  |  |  |
| Mono To-      |                                            |                                                          |                                                                                      |                                       |                           |             | ŝ                                                                                                    |  |  |  |
| tal Di and    |                                            |                                                          |                                                                                      |                                       |                           |             | t,                                                                                                    |  |  |  |
| Total Tris    | <                                          |                                                          |                                                                                      |                                       |                           |             | >                                                                                                    |  |  |  |
| are the       | Channel 1                                  | Undate                                                   |                                                                                      |                                       | ntegration                | For         |                                                                                                    |  |  |  |
| bound         | Channel I V Update Save Integration Format |                                                          |                                                                                      |                                       |                           |             |                                                                                                    |  |  |  |
| alvcerin      | Recognized peaks only     Contraction      |                                                          |                                                                                      |                                       |                           |             |                                                                                                    |  |  |  |
| 9.900         | Undetected components                      | Liose                                                    |                                                                                      |                                       | alibrate ali              |             |                                                                                                    |  |  |  |
|               | also                                       |                                                          | Clearander                                                                           |                                       |                           |             | -                                                                                                    |  |  |  |
|               | Copy                                       | results log                                              |                                                                                      | Show r                                |                           | ida to resi |                                                                                                    |  |  |  |
|               |                                            | erorataft Fazal - Back                                   | 4                                                                                    |                                       |                           |             | E (8)                                                                                                    |  |  |  |
| Click the Co  | py button, then                            | Des Die Anne Doert                                       | rynek Inde Gele Yirdev (teb<br>X Ra ∰ ♂ et + · · · •                                 | се с л 11 X II 🖉                      | <b>8</b> 10% - 🛞          |             | 1212                                                                                                    |  |  |  |
| Paste the Re  | esuits into Excel for                      | And + 1<br>(2) -                                         | *<br>* * * * * * * * * * * * *                                                       | 8 8 % , % <i>/</i> 8 00 00            | u • <b>≥</b> • <u>∧</u> • |             |                                                                                                    |  |  |  |
| further calcu | lations or to pro-                         | 1 Campaneri Relation<br>2 Objected 59                    | C B E<br>Area Estatrial Internal<br>217 128 187 4023 294 3225                        | PGH                                   | 1 J K<br>2%               | L N         | N D 7                                                                                                    |  |  |  |
| duce a repoi  | t for your client                          | 3 Extensiol 6.7<br>4 TotelVisio 15.353                   | 371.7403 636.7241 1000<br>3694.742 16516 65 3665 348                                 | ppen 4.5<br>ppen 6.6 1                | 1                         |             |                                                                                                    |  |  |  |
|               |                                            | 6 Tricaprinini 21.908<br>7 TotelDo 23.208                | 1118-596 9539.053 5000<br>1157 936 8430.809 1054-491                                 | ppen 4<br>ppen 7.5 L                  | 1                         |             |                                                                                                    |  |  |  |
|               |                                            | 8 DiOlion 24.191<br>9 TotalTris 25.491<br>10 TriClero 20 | 696.348 4741.771 3952.275<br>4300.607 28612.72 2491.409<br>9618.026 11540.63 9862.54 | ppm 4.5 0/<br>ppm 5.5 641<br>ppm 90 2 | 59<br>33                  |             |                                                                                                    |  |  |  |
|               |                                            | 11<br>12                                                 |                                                                                      |                                       |                           |             |                                                                                                    |  |  |  |
|               |                                            | 13<br>14<br>16                                           |                                                                                      |                                       |                           |             |                                                                                                    |  |  |  |
|               |                                            | 18<br>17                                                 |                                                                                      |                                       |                           |             |                                                                                                    |  |  |  |
|               |                                            | 16<br>19<br>20                                           |                                                                                      |                                       |                           |             |                                                                                                    |  |  |  |
|               |                                            | 21                                                       |                                                                                      |                                       |                           |             |                                                                                                    |  |  |  |
|               |                                            | 23<br>24<br>25                                           |                                                                                      |                                       |                           |             |                                                                                                    |  |  |  |
|               |                                            | 26<br>27<br>29                                           |                                                                                      |                                       |                           |             |                                                                                                    |  |  |  |
|               |                                            | 29<br>30                                                 |                                                                                      |                                       |                           |             |                                                                                                    |  |  |  |
|               |                                            | 31<br>30<br>32                                           |                                                                                      |                                       |                           |             |                                                                                                    |  |  |  |
|               |                                            | H + + H), Sheet1 / She                                   | 42/9943/                                                                             |                                       | 1.1                       |             | NUM I                                                                                                    |  |  |  |
|               |                                            | States Inter                                             |                                                                                      | English and the second second         |                           |             | and the second second se |  |  |  |